# Introduzione

In regime di **capitalizzazione composta**, il calcolo degli interessi maturati da un capitale in un determinato periodo temporale dipende dal capitale stesso e dagli interessi maturati nei precedenti periodi.

La pratica del calcolo degli interessi sugli interessi, più nota come **anatocismo**, è disciplinata dall'articolo numero 1283 del codice civile e da sentenze successive che ne hanno dato diverse interpretazioni.

Nell'articolo 1283 cc viene fatto esplicita indicazione dell'obbligo di utilizzare le leggi della capitalizzazione semplice nel calcolo degli interessi debitori e, nel nostro caso in particolare, nel calcolo degli interessi maturati sui conto correnti bancari.

Il presente software è capace di effettuare un ricalcolo del saldo di un conto corrente bancario in regime di capitalizzazione semplice, avendo inoltre la possibilità di inserire ulteriori ipotesi di calcolo sulla base dell'esperienza di molteplici perizie.

Il Software disponibile su questo sito è **gratuito** e di **libero utilizzo** e soddisfa la necessità/curiosità di un utente di valutare gli effetti della pratica dell'**anatocismo** sul proprio conto corrente. La qualità del risultato è ovviamente dipendente dalla correttezza dei dati immessi.

L'utilizzo del software è del tutto **anonimo**. I dati inseriti, anche se anonimi e non riconducibili in alcun modo alla persona che li ha inseriti, verranno periodicamente cancellati.

# Generalità sul Software applicativo

L'obiettivo di questo software è quello di ricalcolare il saldo di un estratto conto bancario in capitalizzazione semplice, calcolando gli interessi maturati in un determinato periodo, non considerando quelli maturati nei periodi precedenti.

Per far questo verrà considerato un saldo in cui afferiranno le operazioni di entrata/uscita ma non quelle di addebito/accredito degli interessi maturati.

Il software, oltre a ricalcolare il saldo del conto corrente non affetto da anatocismo, permette di:

- ricalcolare la commissione di massimo scoperto (calcolata sul saldo fittizio senza interessi) con la possibilità di decidere se considerare o meno questo importo nel calcolo degli interessi.
- decidere se considerare o meno le voci riguardanti le spese di tenuta conto nel calcolo degli interessi.
- contabilizzare gli interessi sul conto (in questo caso in regime di capitalizzazione composta) con un intervallo diverso da quello adottato dalla banca.

Al fine di ottenere il ricalcolo dell'estratto conto del proprio conto corrente è necessario preparare due files, in formato .csv, contenenti rispettivamente l'elenco delle operazioni e l'elenco dei tassi bancari applicati durante il periodo di pertinenza del conto.

### Files .csv da inserire

Per il corretto funzionamento del software è necessario preparare due files contenenti rispettivamente l'elenco delle operazioni del conto corrente e l'elenco delle variazioni storiche del tasso creditore e debitore utilizzato dall'istituto di credito.

Entrambe le informazioni sono facilmente ricavabili dagli estratti conti bancari posseduti.

Il formato dei due files è il csv (nome\_file.csv)

### **Formato File csv**

Il formato dei file .csv è un tipo di formato di testo per la memorizzazione di dati a lunghezza variabile, contraddistinto dall'utilizzo di un separatore predefinito (il punto e virgola ";") per separare i valori dei campi.

| DATA ;VALUTA;MOV. DARE;MOV. AVERE;CAUSALE |  |
|-------------------------------------------|--|
| ;31/03/1974;;359379;                      |  |
| 04/04/1974;15/03/1974;20193;;             |  |
| 01/04/1974;01/04/1974;0;120000;           |  |
| 30/04/1974;01/04/1974;34550;;             |  |
| 30/04/1974;18/04/1974;50329;;             |  |
| 29/05/1974;01/05/1974;78500;;             |  |

E' possibile produrre questo tipo di file attraverso un normale editor di testo, ma molto spesso e molto più semplicemente viene utilizzato Microsoft Excel, utilizzando la modalità di salvataggio in formato csv.

Il vantaggio è naturalmente quello di poter utilizzare l'interfaccia a celle di Excel inserendo i valori nelle corrette posizioni delle celle e salvando il file nel formato csv.

| 1  | А          | В          | С         | D          | E       |  |
|----|------------|------------|-----------|------------|---------|--|
| 1  | DATA       | VALUTA     | MOV. DARE | MOV. AVERE | CAUSALE |  |
| 2  |            | 31/03/1974 |           | 359379     |         |  |
| 3  | 04/04/1974 | 15/03/1974 | 20193     |            |         |  |
| 4  | 01/04/1974 | 01/04/1974 | 0         | 120000     |         |  |
| 5  | 30/04/1974 | 01/04/1974 | 34550     |            |         |  |
| 6  | 30/04/1974 | 18/04/1974 | 50329     |            |         |  |
| 7  | 29/05/1974 | 01/05/1974 | 78500     |            |         |  |
| 8  | 06/05/1974 | 06/05/1974 | 6000000   |            |         |  |
| 9  | 13/05/1974 | 14/05/1974 |           | 2000000    |         |  |
| 10 | 20/05/1974 | 20/05/1974 | 1600000   |            |         |  |
| 11 | 28/05/1974 | 28/05/1974 | 875725    |            |         |  |

Nei successivi capitoli prendiamo in considerazione l'utilizzo di Microsoft Excel (e quindi della sua interfaccia) per costruire creare i due file.

## Formato file 1 – Elenco Operazioni Nel conto

| Data Operazione        | E' la data in cui è avvenuta l'operazione. E' un campo non utilizzato dal software ed ha valore solo descrittivo.                                                                                                    |  |  |  |
|------------------------|----------------------------------------------------------------------------------------------------|--|--|--|
| Data Valuta            | Data valuta dell'operazione in cui effettivamente movimentato<br>il conto. E' la data di riferimento utilizzata dal software per i<br>suoi conti. Il formato deve necessariamente essere<br>dd/mm/www                         |  |  |  |
| Importo Dare           | Importo dell'operazione se a debito del possessore del conto.<br>Per utilizzare i decimali è possibile utilizzare sia il "punto" che la<br>"virgola" secondo la convenzione scelta sul proprio software<br>Excel              |  |  |  |
| Importo Avere          | Importo dell'operazione se a credito del possessore del conto.<br>Per utilizzare i decimali è possibile utilizzare sia il "punto" che la<br>"virgola" secondo la convenzione scelta sul proprio software<br>Excel             |  |  |  |
| Tipo Operazione        | Sono possibile alcuni valori:<br>ATT<br>CMS<br>DEB<br>DEB_A<br>RAC<br>SPE<br>EURO<br>Campo Vuoto                                                                                                    |  |  |  |
| Primo Tasso CMS        | Interesse applicato nel calcolo dell'importo della Commissione<br>di Massimo Scoperto (da inserire solo se il tipo di operazione è<br>CMS). Valore in percentuale.                                                            |  |  |  |
| Soglia Primo Tasso CMS | Importo fino al quale viene applicato il primo tasso di interesse nel calcolo della Commissione di Massimo scoperto.                                                                                                    |  |  |  |
| Secondo Tasso CMS      | Interesse applicato nel calcolo dell'importo della Commissione<br>di Massimo Scoperto (da inserire solo se il tipo di operazione è<br>CMS). Valore in percentuale. Per gli importi che superino la<br>Soglia Primo Tasso CMS. |  |  |  |

Nelle colonne devono essere inseriti, nel corretto ordine, rispettivamente i seguenti campi

La prima riga della tabella è una riga descrittiva e non verrà letta dal software per cui può essere modificata a piacimento.

### Figura N.1

|    | А               | В           | С            | D             | E               | F               | G                      | Н                 |
|----|-----------------|-------------|--------------|---------------|-----------------|-----------------|------------------------|-------------------|
| 1  | Data Operazione | Data Valuta | Importo Dare | Importo Avere | Tipo Operazione | Primo Tasso CMS | Soglia Primo Tasso CMS | Secondo Tasso CMS |
| 2  | 22/03/1996      | 22/03/1996  |              | 3900000       |                 |                 |                        |                   |
| 3  | 22/03/1996      | 28/03/1996  |              | 800000        |                 |                 |                        |                   |
| 4  | 29/03/1996      | 28/03/1996  | 979968       |               |                 |                 |                        |                   |
| 5  | 29/03/1996      | 29/03/1996  | 27000        |               |                 |                 |                        |                   |
| 6  | 29/03/1996      | 29/03/1996  |              | 1300000       |                 |                 |                        |                   |
| 7  | 29/03/1996      | 29/03/1996  |              | 650000        |                 |                 |                        |                   |
| 8  | 03/04/1996      | 30/03/1996  | 5985102      |               |                 |                 |                        |                   |
| 9  | 31/03/1996      | 31/03/1996  | 134600       |               | SPE             |                 |                        |                   |
| 10 | 31/03/1996      | 31/03/1996  | 78147        |               | CMS             | 0,25            | 25000000               | 0,125             |
| 11 | 31/03/1996      | 31/03/1996  | 1118864      |               | DEB_A           |                 |                        |                   |
| 12 | 04/04/1996      | 31/03/1996  | 6279312      |               |                 |                 |                        |                   |

La quinta colonna dell'excel (con l'intestazione TIPO OPERAZIONE) può contenere diversi valori che identificano il tipo di operazione permettendo di eseguire correttamente il ricalcolo dell'estratto conto.

L'inserimento di queste indicazioni è fondamentale per la correttezza del risultato. I possibili valori inseribili nel campo sono.

| ATT   | Va inserito il valore ATT in corrispondenza di operazioni di accredito di interessi<br>attivi sul conto corrente. Nel campo "Importo avere" andrà inserito l'importo<br>indicato sull'estratto conto. L'applicativo ricalcolerà l'importo dell'interesse nelle<br>ipotesi scelte.                                                                                                    |
|-------|----------------------------------------------------------------------------------------------------|
| DEB   | Va inserito il valore DEB in corrispondenza di operazioni di addebito di interessi<br>passivi sul conto corrente. Nel campo "Importo avere" andrà inserito l'importo<br>indicato sull'estratto conto. L'applicativo ricalcolerà l'importo dell'interesse nelle<br>ipotesi scelte.                                                                                                    |
| DEB_A | Va inserito il valore DEB_A in corrispondenza di operazioni di addebito di interessi<br>passivi sul conto corrente. Nel campo "Importo avere" andrà inserito l'importo<br>indicato sull'estratto conto. L'applicativo ricalcolerà l'importo dell'interesse nelle<br>ipotesi scelte. Vedi nota successiva per le differenza con la tipologia DEB                                                      |
| RAC   | Va inserito il valore RAC quando risulta mancante una parte degli estratti conto e<br>si deve far ripartire il saldo dal valore fornito dal nuovo estratto conto. In questo<br>modo sarà possibile conservare i crediti maturati grazie al ricalcolo dell'estratto<br>conto.                                                                                                    |
| EURO  | Va inserito in corrispondenza della data dalla quale gli importi sono indicati in<br>Euro. Generalmente la data dove inserire l'operazione EURO è 01/01/2002. E'<br>necessario porre attenzione ad inserire le operazione postergate o antergate (che<br>compaiano nell'estratto conto successivo o precedente a quello di competenza)<br>con la valuta corretta corrispondente alla data di valuta. |
| CMS   | Va inserito il valore CMS in corrispondenza di contabilizzazione di un addebito<br>della commissione di massimo scorperto. Nel campo "Importo avere" andrà<br>inserito l'importo indicato sull'estratto conto. L'applicativo ricalcolerà l'importo il<br>CMS nelle ipotesi scelte.                                                                                                    |
| SPE   | Il valore SPE va inserito per le spese di tenuta conto inserite nell'estratto conto bancario.                                                                                                    |

**Differenza tra la tipologia di operazione DEB e DEB\_A**. Permette di ricalcolare l'estratto conto bancario modificando le cadenze di addebito degli interessi passivi. Il caso classico è quello in cui si vuole valutare l'effetto dell'anatocismo per un estratto conto in cui la cadenza di addebito degli interessi passivi varia da trimestrale ad annuale.

In questo caso, per le operazioni annuali di addebito degli interessi passivi andrà utilizzata la voce DEB, mentre per le operazioni trimestrali di addebito degli interessi andrà utilizzata la voce DEB\_A. Il software, selezionando la voce COMPOSTI\_PARZIALI dal menù a tendina, ricalcolerà gli interessi con cadenza annuale.

# Formato file 2 – Elenco valori interessi bancari applicati

Il file 2, sempre in formato .csv, riporta le variazioni degli interessi attivi e passivi applicati dalla banca sul conto corrente.

E' necessario che il valore della coppia di interessi applicati inizialmente al conto abbiano data precedente o uguale alla data della prima operazione.

L'elenco delle colonne da inserire è:

| Data Inizio                | Data di inizio validità del tasso applicato.                             |
|----------------------------|--------------------------------------------------------------------------|
| Tasso Creditore            | Tasso creditore applicato dalla banca. Valore moltiplicato per 100       |
| Tasso Debitore             | Tasso debitore applicato dalla banca fino all'importo soglia. Valore     |
|                            | moltiplicato per 100                                                     |
| Soglia Tasso Debitore      | Importo del saldo (negativo) oltre il quale si applica il secondo tasso. |
| Tasso Debitore Oltresoglia | Tasso debitore applicato dalla banca oltre all'importo soglia. Valore    |
|                            | moltiplicato per 100                                                     |

### Figura N. 2

|    | А           | В               | С              | D                     | E                          |
|----|-------------|-----------------|----------------|-----------------------|----------------------------|
| 1  | Data Inizio | Tasso Creditore | Tasso Debitore | Soglia Tasso Debitore | Tasso Debitore Oltresoglia |
| 2  | 31/12/1994  | 2               | 13,25          | 1000000               | 15                         |
| 3  | 05/01/1996  | 2               | 13,5           | 1000000               | 15                         |
| 4  | 01/04/1996  | 2               | 12,75          | 1000000               | 15                         |
| 5  | 08/05/1996  | 2               | 12,75          | 1000000               | 15                         |
| 6  | 26/07/1996  | 2               | 13             | 1000000               | 15                         |
| 7  | 01/10/1996  | 2               | 13,25          | 1000000               | 15                         |
| 8  | 15/10/1996  | 2               | 12,25          | 1000000               | 15                         |
| 9  | 15/01/1997  | 2               | 11             | 1000000               | 15                         |
| 10 | 02/04/1997  | 2               | 11,5           | 1000000               | 15                         |
| 11 | 01/07/1997  | 2               | 10,75          | 1000000               | 15                         |
| 12 | 01/08/1997  | 2               | 10,5           | 1000000               | 15                         |
| 13 | 20/08/1997  | 2               | 11             | 1000000               | 13                         |

## File di Esempio

Nella pagina iniziale sono disponibili due files di esempio scaricabili che possono essere usati come modello di riferimento.

Il primo file contiene i dati di operazioni di addebito o accredito degli interessi, della commissione di Massimo Scoperto e delle spese.

In questo file si sono volutamente inserite tutte le casistiche che è possibile utilizzare con il software.

Nel secondo file sono inseriti l'elenco delle variazioni dei tassi bancari, per il periodo preso in esame dalle operazioni elencate nel primo file.

## Utilizzo del software

| Consulenze.                                                                                    | ALE CIII Software<br>Attuarrali ANATOCISMO NEI CONTI CORRENTI                                                                                                    | <b>A</b>                                                                                                    |
|------------------------------------------------------------------------------------------------|----------------------------------------------------------------------------------------------------|----------------------------------------------------------------------------------------------------|
| File Operazioni (.csv MS-DOS)<br>Sfoglia<br>File Interessi (.csv MS-DOS)<br>Sfoglia<br>Catcola | Anatocismo nei Conti Correnti :   L'Articolo del codice divile num. 1283 indica come, per il calcolo degli interessi nei conti corrent essere impedito il colocio degli interessi sugli interessi (Anatocismo).   Questa regola viene diattesa nella stragrande maggiomazo dei conti correnti bancari, dove interessi avviene periodicamente (timeteste per quelli passivi) sui soldo, con conseguente formazio nel successivo calcolo degli interessi.   Ustorvare, messo a disposizione, partendo dall'elenco delle operazioni e dei tassi, attivi e passivi, in esame, esque la rileatorazione dell'intero estratto conto, indicando il corretto soldo che si co della pratica anatocistica.   Utilizzo del software :   Per l'utilizzo del software è necessario preparare 2 files formato .asv contenenti l'elenco delle operazioli e passivi) applicati al conto per il periodo in esame.   La modalità per la complicazione dei dese files è disponibile sulla Documentazione Applicativo Anatocismo nei Conto Correnti   Sono inoitre disponibili due files di esempio scaricabili:   Imaggio ina conto corrente   Imaggio inde conto corrente   Imaggio inde conto corrente   Imaggio inde conto corrente   Imaggio inde conto corrente   Imaggio inde conto corrente   Imaggio indel conto corrente   Imaggio indel conto corrente   Imaggio indel conto corrente   Imaggio indel conto corrente   Imaggio indel conto corrente   Imaggio indel conto | ti bancari, debba<br>l'addebbito degli<br>one di <b>Analocismo</b><br>vigenti nel periodo<br>prebbe in ossenza<br>erazioni e dei tassi<br><b>tocismo nei</b> CC. |
|                                                                                                | sab 2 luglio 2016 20:08:44                                                                                                    | by AlexA                                                                                                    |

### Figura N. 3

Inserire nelle apposite caselle (utilizzando il tasto *Sfoglia* per semplificare la ricerca) i due files, precedentemente indicati.

Premendo il tasto *Calcola* i due file vengono caricati e viene fatto un "controllo di qualità" dei dati. Qualora ci fossero degli errori verranno evidenziati il file e la riga dell'errore.

## Pagina dei risultati

| Figura | N. | 4 |
|--------|----|---|
|--------|----|---|

|                 | Const           | ARIALE OU            | 1           | Software<br>ANATOCISM    | NO NEI CO               | NTI CORRE        | INTI              | Â              |
|-----------------|-----------------|----------------------|-------------|--------------------------|-------------------------|------------------|-------------------|----------------|
|                 | File Operazioni | :importi.csv         |             | File In                  | teressi :tassi.csv      |                  | Modifica          | Ricalcola      |
| Tassi Applicati | : Bancari 🗸     | Interessi : Semplici | ~           | Operazioni da inserire i | nel calcolo degli inter | ressi : Max Scop | erto No 🗸 Spe     | se Conto: No 🗸 |
| Data Valuta     |                 |                      | Tipo Operaz | ione Dare                | Avere                   | Saldo Bancario   | Saldo Ricalcolato | Differenza     |
| 30 Giu 2000     | Operazioni      |                      |             | 35.714.064,00            | 0,00                    | -35.714.064,00   | -35.714.064,00    | 0,00           |
| 01 Lug 2000     | 🔞 Cambio Tas    | so Bancario          |             | 0,00                     | 0,00                    | -35.714.064,00   | -35.714.064,00    | 0,00           |
| 03 Lug 2000     | Operazioni      |                      |             | 384.000,00               | 0,00                    | -36.098.064,00   | -36.098.064,00    | 0,00           |
| 04 Lug 2000     | Operazioni      |                      |             | 5.849.000,00             | 0,00                    | -41.947.064,00   | -41.947.064,00    | 0,00           |
| 05 Lug 2000     | Operazioni      |                      |             | 500.000,00               | 0,00                    | -42.447.064,00   | -42.447.064,00    | 0,00           |
| 06 Lug 2000     | Operazioni      |                      |             | 0,00                     | 30.649.600,00           | -11.797.464,00   | -11.797.464,00    | 0,00           |
| 11 Lug 2000     | Operazioni      |                      |             | 3.000.000,00             | 0,00                    | -14.797.464,00   | -14.797.464,00    | 0,00           |
| 12 Lug 2000     | Operazioni      |                      |             | 14.748.000,00            | 0,00                    | -29.545.464,00   | -29.545.464,00    | 0,00           |
| 13 Lug 2000     | Operazioni      |                      |             | 600.000,00               | 0,00                    | -30.145.464,00   | -30.145.464,00    | 0,00           |
| 17 Lug 2000     | Operazioni      |                      |             | 1.946.000,00             | 0,00                    | -32.091.464,00   | -32.091.464,00    | 0,00           |
| 19 Lug 2000     | Operazioni      |                      |             | 500.000,00               | 0,00                    | -32.591.464,00   | -32.591.464,00    | 0,00           |
| 20 Lug 2000     | Operazioni      |                      |             | 0,00                     | 39.928.000,00           | 7.336.536,00     | 7.336.536,00      | 0,00           |
| 21 Lug 2000     | Operazioni      |                      |             | 53.500,00                | 0,00                    | 7.283.036,00     | 7.283.036,00      | 0,00           |

La schermata dei risultati è divisa in due parti: una parte di intestazione (barra delle opzioni) dove è possibile modificare i parametri utilizzati (vedi capitoli successivi) nel calcolo, ed una seconda parte dove sono elencate le operazioni bancarie (raggruppate per data valuta).

Le sette colonne rappresentano dove sono elencate le operazioni :

| Data valuta      |                                                                       |
|------------------|-----------------------------------------------------------------------|
| Tipo Operazioni  |                                                                       |
| Dare             | Nelle colonne Dare ed Avere compaiano gli importi ricalcolati per gli |
| Avere            | interessi e Commissione Massimo Scoperto .                            |
| Saldo Bancario   | Saldo ottenuto dagli importi indicati dal file .csv fornito.          |
| Saldo Contabile  | Saldo ottenuto dagli importi ricalcolati.                             |
| Differenza Saldi | Differenze dai due Saldi.                                             |

Il simbolo 😰 permette, passando sopra con il cursore, di visualizzare informazioni aggiuntive, come l'importo inserito, l'interesse attivo o passivo.

Nel caso di calcolo che preveda l'adozione del regime degli interessi semplici, gli importi delle operazioni di addebito (o accredito) degi interessi passivi verrano ricalcolati e saranno evidenziate nella colonna dare (o avere) ed aggiunte nella colonna Saldo Contabile, mentre nella colonna Saldo Bancario saranno addizionati gli importi indicati sul file fornito in input all'applicativo.

| Figura | Ν. | 5 |
|--------|----|---|
|--------|----|---|

| 31 Dic 2000                                     | Operazioni                  |       | 196.775,00   | 0,00          | 29.156.344,00 | 29.166.192,97 | 9.848,97  |
|-------------------------------------------------|-----------------------------|-------|--------------|---------------|---------------|---------------|-----------|
| Importo riportato dall'estratto conto 11.384,00 |                             | perto | 17.577,29    | 0,00          | 29.138.203,00 | 29.148.615,68 | 10.412,68 |
|                                                 |                             | 0,00  | 199.248,92   | 29.313.563,00 | 29.347.864,60 | 34.301,60     |           |
| 31 Dic 2000                                     | 🔞 Calcolo interessi Passivi |       | 10.910,26    | 0,00          | 29.302.179,00 | 29.336.954,34 | 34.775,34 |
| 03 Gen 2001                                     | Operazioni                  |       | 2.000.000,00 | 0,00          | 27.302.179,00 | 27.336.954,34 | 34.775,34 |

Nell'esempio riportato in figura 5 si può vedere come l'importo degli interessi passivi, ricalcolati in capitalizzazione semplice, è di 10910,26 lire mentre la cifra riportata sull'estratto conto è di lire 11384,00 come riportato dalla finestra ottenuta posizionando il cursore sul punto interrogativo.

## Tipo di Capitalizzazione

Nel regime di capitalizzazione "Composta" il calcolo degli interessi, alla data scadenza, avviene utilizzando il saldo del conto in cui sono stati contabilizzati gli importi degli interessi calcolati nei precedenti intervalli.

Nel regime di capitalizzazione "Semplice" il calcolo avviene considerando il saldo senza che in esso siano stati contabilizzati gli interessi precedentemente prodotti.

Nella colonna del "Saldo Contabile" dell'esempio precedente vengono addebitati gli interessi che però sono stati calcolati in una diversa colonna (non visualizzata) in cui non sono stati addebitati.

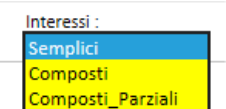

z<sup>iali</sup> dalla voce interessi le tre modalità :

Nel menu delle opzioni è possibile selezionare

Semplice, Composta e Composti\_Parziali.

L'opzione "Composti\_Parziali" permette di calcolare gli interessi passivi con intervalli diversi da quelli bancari. Per ottenere questo è necessario identificare le operazioni di addebito interessi passivi che non si vogliono calcolare con l'elemento identificativo DEB\_A.

Se ad esempio volessimo addebitare gli interessi annualmente mentre nell'estratto conto bancario sono addebitati trimestralmente, basterà indicare le operazioni dei primi 3 trimestri con l'identificativo DEB\_A e scegliere l'opzione "Composti\_Parziali".

## Barra delle Opzioni

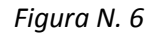

| File Operazioni : <b>importi.csv</b> |                      |   | File Interessi : <b>tassi.csv</b>                    | Мо                | Modifica Ricalcola |             |  |
|--------------------------------------|----------------------|---|------------------------------------------------------|-------------------|--------------------|-------------|--|
| Tassi Applicati : Bancari 🗸          | Interessi : Semplici | ~ | Operazioni da inserire nel calcolo degli interessi : | Max Scoperto No 🗸 | Spese (            | Conto: No 🗸 |  |

Nella riga superiore sono riassunti i nomi dei due files di input che abbiamo inserito.

Premendo il tasto modifica possiamo tornare alla pagina iniziale dove poter inserire nuovi files di input.

Nella riga inferiore sono disponibili 4 menù a tendina che permettono di selezionare:

tassi da applicare al calcolo degli interessi (vedi capitolo successivo),

tipo di capitalizzazione da applicare

contabilizzazione della Commissione di Massimo scoperto

contabilizzazione delle spese di tenuta conto.

Se uno di questi parametri viene modificato apparirà il bottone *Ricalcola* e solo dopo averlo premuto il calcolo complessivo sarà nuovamente effettuato con i nuovi parametri.

#### Tassi

| Tassi Applicati : | Bancari |
|-------------------|---------|
|                   | Legali  |
|                   | Usurai  |

Nel menu a tendina della barra delle opzioni è possibile scegliere tra le tre opzioni

Con la prima opzione saranno utilizzati nel calcolo degli interessi solo gli interessi inseriti nel file di input dei tassi bancari applicati, mentre selezionando le due successive opzioni il calcolo degli interssi verrà effettuato con il valore minimo tra il tasso bancario e il tasso Legale o Usuraio nel medesimo periodo.

### Interpretazione del risultato

#### Figura N. 7

| 13 Dic 2015 | Operazioni                 | 800,00 | 0,00 | 4.888,57 | 16.753,53 | 11.864,96 |
|-------------|----------------------------|--------|------|----------|-----------|-----------|
| 20 Dic 2015 | Operazioni                 | 220,00 | 0,00 | 4.668,57 | 16.533,53 | 11.864,96 |
| 31 Dic 2015 | 😧 Calcolo interessi Attivi | 0,00   | 3,38 | 4.668,57 | 16.536,91 | 11.868,34 |
| 31 Dic 2015 | Calcolo interessi Passivi  | 0,00   | 0,00 | 4.668,57 | 16.536,91 | 11.868,34 |

La differenza tra i due saldi, evidenziata in giallo rappresenta l'importo effetto dell'anatocismo (e delle altre ipotesi applicate al calcolo).

L'importo è riferito alla data dell'ultima valuta e dovrebbe essere attualizzato (in regime di capitalizzazione semplice) fino alla data attuale.

#### Nota

In alcuni estratti conti cartacei si possono presentare operazioni con data valuta precedente al trimestre in esame. Il software come prima operazione ordina tutte le operazioni per data valuta.

In questi casi i saldi riportati dagli estratti conto sono diversi da quelli forniti dal software.